## **Global**Med

### Pierwsze kroki – rozpoczęcie pracy w systemie GlobalMed

Poniżej przedstawiono podstawowe informacje dotyczące instalacji programu GlobalMed-Zaopatrzenie (GlobalZpo) oraz opisano czynności związane z rejestracją świadczeniodawcy (wprowadzenie danych do systemu, w tym kodu świadczeniodawcy, przesłanie pliku rejestracyjnego i import pliku z licencją).

#### 1. Instalacja programu

Aby zainstalować program należy uruchomić – przekazany po zakupie – program instalacyjny Instaluj\_GlobalZPO.exe. Instalacja zostanie rozpoczęta po dwukrotnym kliknięciu nazwy programu instalacyjnego. Uruchomiony zostanie wtedy tzw. kreator instalacji programu GlobalZPO.

| 📅 Instalacja - GlobalZPO |                                                                                                    |
|--------------------------|----------------------------------------------------------------------------------------------------|
|                          | Witamy w Kreatorze instalacji<br>programu GlobalZPO.<br>Instalator zainstaluje teraz program GlobalZPO na Twoin<br>komputerze.<br>Załecane jest zamkniecie wszystkich innych uruchomionych<br>programów przed rozpoczęciem procesu instalacji.<br>Wybierz przycik. Dalej aby kontynuować, kub Anuluj, aby<br>zakończyć instalację. |
|                          | <u>D</u> alej >Anuluj                                                                                                    |

Rys. 1. Pierwsze okno kreatora instalacji programu GlobalMed

Aby poprawnie zainstalować program należy postępować zgodnie z opisami i komunikatami pojawiającymi się na kolejnych oknach kreatora.

#### 2. Uruchamianie i logowanie się do programu

W trakcie instalacji programu na pulpicie komputera domyślnie

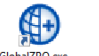

tworzona jest ikonka programu <sup>GlobalZPO.exe.</sup> (skrót) umożliwiająca uruchomienie programu. Po dwukrotnym kliknieciu tej ikonki program zostanie uruchomiony.

Domyślnie program instalowany jest na dysku C w katalogu GlobalZPO (C:\Norcom\GlobalZPO).

W trakcie uruchamiania programu należy podać nazwę użytkownika (login) i hasło dostępu do programu. Standardowym użytkownikiem jest "ADMIN" z hasłem "ADMIN" – wielkość liter nie ma znaczenia. Dane te będą takie same do czasu ich zmiany przez użytkownika.

| Autoryzacja           |                                 |
|-----------------------|---------------------------------|
| Proszę wpro           | wadzić informacje o użytkowniku |
| Użytkownik:<br>Hasło: | ADMIN                           |
|                       | 🗸 <u>O</u> K 🗙 Anuluj           |

Rys. 2. Okno do wprowadzenia danych dostępowych

3. Rejestracja świadczeniodawców

Pierwszą operacją jaką należy wykonać po pierwszym uruchomieniu programu jest operacja rejestracji świadczeniodawcy. Składa się ona z trzech etapów:

a. <u>wprowadzenie do systemu danych świadczeniodawcy</u> tj. zarejestrowanie w programie danych podmiotu, który rozliczał będzie się za pomocą tej instalacji programu GlobalZPO,

b. <u>wprowadzenie do systemu kodu świadczeniodawcy nadanego</u> <u>przez NFZ</u> (np. w oddziale wielkopolskim NFZ kod ten standardowo składa się z 9 cyfr, przy czym pierwsze dwie cyfry są identyfikatorem oddziału wielkopolskiego).

c. przesłanie plikurejestracyjnego importplikuzlicencją.

<u>UWAGA</u>: Za pomocą jednej instalacji programu GlobalMed może rozliczać się więcej niż jeden świadczeniodawca. W takim przypadku rozliczenia tych świadczeniodawców prowadzone są niezależnie od siebie, choć w tej samej instalacji programu.

#### 3.1. Wprowadzanie danych świadczeniodawcy

W związku z tym, że praca w programie nie jest możliwa bez wykonania czynności związanych z wprowadzeniem danych i rejestracją świadczeniodawcy już w trakcie pierwszego uruchamiania programu wyświetlony zostanie komunikat informacyjny:

| Uwaga |                                                                                                    |
|-------|----------------------------------------------------------------------------------------------------|
| 2     | W programie nie zarejestrowanego żadnego świadczeniodawcy. Czy chcesz teraz zarejestrować nowego świadczeniodawcę? |
|       |                                                                                                    |

Klikając klawisz **I**ak należy przejść do wprowadzenia danych świadczeniodawcy. Po kliknięciu tego klawisza wyświetlone zostanie okno "Dane świadczeniodawcy – dodawanie", na którym należy uzupełnić obligatoryjnie pola oznaczone kolorem żółtym (wypełnienie "białych pól" nie jest obowiązkowe).

| Dane świadczeni                                                      | iodawcy - dodawanie       |              |           |            | X               |
|----------------------------------------------------------------------|---------------------------|--------------|-----------|------------|-----------------|
| Dane podstawow                                                       | ie:                       |              |           |            |                 |
| Kod:                                                                 |                           |              |           |            |                 |
| Nazwa:                                                               | PRZYCHODNIA LEKARS        | KA "TWOJE Z  | DROWIE''  |            |                 |
| NIP:                                                                 | 999-99-99-999             | REGON:       | 999999990 |            |                 |
| Konto bankowe:                                                       |                           |              |           |            |                 |
| Kod kontrahenta (                                                    | FK) • nadawany przez NFZ: |              |           |            |                 |
| Adres siedziby:                                                      |                           |              |           |            |                 |
| Ulica:                                                               | JANA SEBASTIANA BAC       | HA           |           |            |                 |
| Kod poczt.:                                                          | 60-111                    | Miejscowość: | POZNAŃ    |            |                 |
| Telefon:                                                             | (61) 888 88 88            |              |           |            |                 |
| Adres do koresp                                                      | ondencji:                 |              |           | Przepisz z | adresu siedziby |
| Ulica:                                                               | JANA SEBASTIANA BAC       | HA           |           |            |                 |
| Kod poczt.:                                                          | 60-111                    | Miejscowość: | POZNAŃ    |            |                 |
| Telefon:                                                             | (61) 888 88 88            |              |           |            |                 |
| Dane kontaktow                                                       | e - na potrzeby komuni    | ikacji (SMS, | E-mail):  |            |                 |
| Tel. komórkowy:                                                      | 600 000 000               |              |           |            |                 |
| E-mail:                                                              | SWIADCZENIODAWCA.1        | restowy@w    | P.PL      |            |                 |
| Świadczeniodawca niezarejestrowany -> <u>R</u> ejestruj 🗸 🖳 🗶 Anuluj |                           |              |           |            |                 |
|                                                                      |                           |              |           |            |                 |

Rys. 3. Wypełnione danymi okno "Dane świadczeniodawcy"

Opis: "Świadczeniodawca niezarejestrowany" oznacza, że w wyszarzonym polu: "Kod" nie wprowadzono kodu świadczeniodawcy nadanego przez NFZ. Kod świadczeniodawcy należy wprowadzić w trybie poprawiania (edycji) danych.

### **Global**Med

W przypadku, gdyby na tym etapie użyto przycisku "Rejestruj" na ekranie pojawi się komunikat:

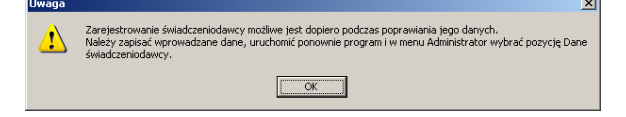

Dlatego dane wprowadzone w oknie "Dane świadczeniodawcy – dodawanie" należy zapisać klikając klawisz na tej karcie. Po zapisaniu dane te umieszczone zostaną na liście świadczeniodawców.

| ista świad | czeniodawców - v    | wybieranie       |          |               |                 | Z    |
|------------|---------------------|------------------|----------|---------------|-----------------|------|
| Kod śwd.   | Nazwa               |                  |          | Ulica         |                 | Kod  |
|            | 0 PRZYCHODNIA LE    | KARSKA "TWOJE ZI | DROWIE'' | JANA SEBASTIA | NA BACHA        | 90-0 |
|            |                     |                  |          |               |                 |      |
|            |                     |                  |          |               |                 |      |
|            |                     |                  |          |               |                 |      |
|            |                     |                  |          |               |                 |      |
|            |                     |                  |          |               |                 |      |
|            |                     |                  |          |               |                 |      |
|            |                     |                  |          |               |                 |      |
|            |                     |                  |          |               |                 |      |
|            |                     |                  |          |               |                 |      |
|            |                     |                  |          |               |                 |      |
|            |                     |                  |          |               |                 |      |
|            |                     |                  |          |               |                 |      |
|            |                     |                  | 1        |               | 1               |      |
| 1 F2 · Dod | aj świadczeniodawcę |                  |          | Vybierz       | 🔰 👗 <u>A</u> nu | luj  |
|            |                     |                  |          |               |                 |      |

Rys. 4. Dane świadczeniodawcy wprowadzonego do systemu

#### 3.2. Wprowadzanie kodu świadczeniodawcy nadanego przez NFZ

Po wprowadzeniu danych świadczeniodawcy należy zamknąć i ponownie uruchomić program.

W trakcie uruchamiania należy standardowo podać nazwę użytkownika (login) i hasło dostępu do programu. Przy pierwszym uruchomieniu programu standardowym użytkownikiem jest "ADMIN" z hasłem "ADMIN" – wielkość liter nie ma znaczenia. Dane te będą takie same do czasu ich zmiany przez użytkownika.

Po zalogowaniu do programu należy przejść do menu Administrator – Dane świadczeniodawcy.

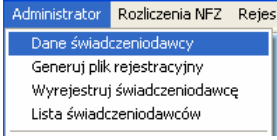

Na wyświetlonym oknie "Dane świadczeniodawcy - <u>poprawia-</u> nie" należy kliknąć klawisz

Po kliknięciu tego klawisza wyświetlony zostanie komunikat:

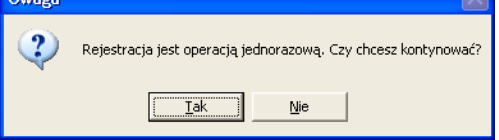

Po udzieleniu odpowiedzi twierdzącej poprzez kliknięcie klawisza wyświetlone zostanie okno umożliwiające wprowadzenie kodu świadczeniodawcy nadanego przez NFZ. Kod ten w oddziale NFZ w Poznaniu standardowo składa się z 9 cyfr, przy czym pierwsze dwie cyfry są identyfikatorem oddziału wielkopolskiego, kod ten jest też elementem numeru umowy z NFZ.

Po wpisaniu kodu świadczeniodawcy należy wybrać oddział NFZ, który nadał ten kod.

| Rejestracja śv                                                                                                    | wiadczeniodawcy                                                                      |                                                                                                    | X   |  |  |  |
|----------------------------------------------------------------------------------------------------|--------------------------------------------------------------------------------------|----------------------------------------------------------------------------------------------------|-----|--|--|--|
| <u>Podaj kod nur</u>                                                                                                    | Podaj kod numeryczny świadczeniodawcy - nadawany przez NFZ                           |                                                                                                    |     |  |  |  |
| Kod:<br>Oddział NFZ:                                                                                                    | 150009999<br>15 - WIELKOPOLSKI                                                       | <b>_</b>                                                                                                    |     |  |  |  |
| <u>Uwaqa:</u><br>┌─ Oddziały NFZ                                                                                                    |                                                                                      | 🗆 Oddziały NFZ                                                                                                    |     |  |  |  |
| 02 - Kujawski<br>03 - Lubelski<br>07 - Mazowie<br>10 - Podlaski<br>13 - Świętokr<br>14 - Warmińs<br>15 - Wielkopc<br>16 - Zachodn<br>Kod jest 9 ct | o - Pomorski<br>cki<br>zyski<br>ko - Mazurski<br>Jski<br>iopomorski<br><b>rfrowy</b> | 01 - Dolnośląski<br>04 - Lubuski<br>05 - Łódzki<br>06 - Małopolski<br>08 - Opolski<br>09 - Podkarpacki<br>11 - Pomorski<br>12 - Śląski |     |  |  |  |
| Przykład: dla<br>wielkopolskie                                                                                                    | a oddziału<br>ego: 159009999                                                         |                                                                                                    |     |  |  |  |
|                                                                                                    |                                                                                      | 🗸 <u>0</u> K 🛛 🗶 <u>A</u> nul                                                                                                    | luj |  |  |  |

Rys. 5. Wpisany kod świadczeniodawcy i oddział NFZ

Prawidłowe wykonanie powyższej operacji zostanie potwierdzone komunikatem:

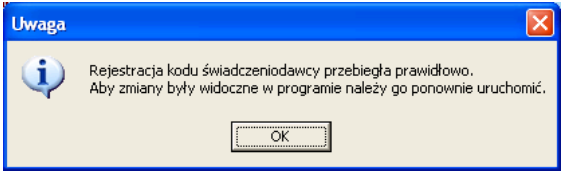

W wyniku tych operacji na oknie "Dane świadczeniodawcy – poprawianie" w polu "Kod" pojawi się wprowadzony kod świadczeniodawcy, a także dotychczasowy opis "Świadczeniodawca niezarejestrowany" oznaczony kolorem czerwonym zostanie zmieniony w opis "Świadczeniodawca zarejestrowany" oznaczony kolorem zielonym.

#### 4. Przesłanie pliku rejestracyjnego i import pliku z licencją

Ostatnim trzecim etapem rejestracji świadczeniodawcy jest generacja pliku rejestracyjnego z programu i import pliku licencji otrzymanego od producenta. Aby wygenerować plik rejestracyjny należy z głównego menu uruchomić opcję "Administrator -> Generui plik rejestracyjny"

| Serieruj plik              | rejestracyjny .   |       |  |
|----------------------------|-------------------|-------|--|
| Administrator              | Rozliczenia NFZ   | Rejes |  |
| Dane świad                 | czeniodawcy       |       |  |
| Generuj plik rejestracyjny |                   |       |  |
| Wczytaj plik licencji      |                   |       |  |
| Wyrejestruj                | j świadczeniodawc | ę     |  |
|                            |                   |       |  |

Po uruchomieniu tej opcji pojawi się okno umożliwiające wskazanie miejsca na komputerze gdzie ma zostać zapisany wygenerowany plik.

### ZAOPATRZENIE

# **Global**<u>Med</u>

| Zapisywanie ja                      | ko                       |                               |   |          | ? 🗙    |
|-------------------------------------|--------------------------|-------------------------------|---|----------|--------|
| Zapisz w:                           | 🔁 eksport                |                               | - | ← 🗈 💣 📰• |        |
| Moje bieżące<br>dokumenty<br>Pulpit |                          |                               |   |          |        |
| Moje dokumenty                      |                          |                               |   |          |        |
| <b>V</b> oj komputer                |                          |                               |   |          |        |
| <b></b>                             |                          |                               |   |          |        |
| Moje miejsca                        | <u>N</u> azwa pliku:     | Rej_150009999                 |   | •        | Zapisz |
| SICCIOWE                            | Zapisz jako <u>t</u> yp: | Pliki rejestracyjne RKH (rkh) |   | •        | Anuluj |
|                                     |                          |                               |   |          |        |

#### Rys. 6. Zapisywanie pliku rejestracyjnego

Standardowo program zapisuje plik rejestracyjny na dysku C w katalogu Norcom/GlobalZPO/eksport.

Prawidłowe zapisanie pliku zostanie potwierdzone komunikatem:

| Uwaga |                                                                                                    |
|-------|----------------------------------------------------------------------------------------------------|
| ٩     | Plik rejestracyjny został wygenerowany.<br>Należy dostarczyć go do producenta w celu otrzymania pliku licencji. |
|       | )                                                                                                    |

<u>UWAGA:</u> Nazwa pliku rejestracyjnego zawsze zaczyna się następująco: "Rej\_xxxxxxx": gdzie xxxxxxx oznacza wcześniej wpisany kod świadczeniodawcy). W przypadku, gdyby nazwa pliku była równa: "Rej\_0", to oznacza, że świadczeniodawca nie wykonał etapu drugiego rejestracji tj. nie wprowadził do systemu kodu świadczeniodawcy NFZ.

Wygenerowany plik rejestracyjny należy przesłać do producenta na adres: <u>global@norcom.pl</u>. Na tej podstawie dla zainstalowanego programu wygenerowany zostanie plik licencji (Licencja.xml) umożliwiający pracę w programie i potwierdzający prawo do użytkowania programu. Licencja jest czasowa – zwykle roczna.

Plik Licencja.xml musi się fizycznie znajdować w katalogu, w którym został zainstalowany program. Domyślnie program jest instalowany w katalogu: "C:\Norcom\GlobalZPO". W związku z tym po otrzymaniu pliku licencji należy go zaimportować za pomocą funkcji "Wczytaj plik licencji" dostępnej w menu Administrator.

| Administrator              | Rozliczenia NFZ   | Rejes |  |  |
|----------------------------|-------------------|-------|--|--|
| Dane świadczeniodawcy      |                   |       |  |  |
| Generuj plik rejestracyjny |                   |       |  |  |
| Wczytaj plik licencji      |                   |       |  |  |
| Wyrejestruj                | j świadczeniodawc | ę     |  |  |

Po uruchomieniu tej funkcji należy wskazać otrzymany od producenta plik Licencja.xml i go zaimportować.

| Otwieranie               |                      |                        |   |           | ? 🔀            |
|--------------------------|----------------------|------------------------|---|-----------|----------------|
| <u>S</u> zukaj w:        | 🗁 eksport            |                        | • | 🗢 🗈 💣 💷 • |                |
| Ø                        | Licencja.xml         |                        |   |           |                |
| dokumenty                |                      |                        |   |           |                |
|                          |                      |                        |   |           |                |
| Pulpit                   |                      |                        |   |           |                |
|                          |                      |                        |   |           |                |
| Moje dokumenty           |                      |                        |   |           |                |
| <b>9</b>                 |                      |                        |   |           |                |
| Mój komputer             |                      |                        |   |           |                |
|                          |                      |                        |   |           |                |
| Moje miejsca<br>sieciowe | <u>N</u> azwa pliku: | Licencja.xml           |   | -         | <u>O</u> twórz |
|                          | <u>P</u> liki typu:  | Pliki licencji (*.xml) |   | <u> </u>  | Anuluj         |

#### Rys. 7. Import pliku Licencja.xml

Warunki udzielonej licencji można zobaczyć po zaimportowaniu pliku z licencją klikając na link: Pokaż dane o licencji umiesz-

czony w prawym dolnym rogu głównego menu programu.

5. Rozpoczęcie rejestracji usług

Warunkiem rozpoczęcia rejestracji usług w systemie GlobalZPO jest import umowy. Umowa udostępniona przez NFZ w postaci pliku XML (UMX), zawiera informację o zakontraktowanych i rozliczanych usługach opieki zdrowotnej. Elementem umowy są również miejsca udzielania świadczeń, ceny usług, produktów handlowych oraz zakontraktowane na każdy miesiąc obowiązywania umowy limity świadczeń. W pliku umowy zawarte są usługi oraz ich wagi/ceny wykorzystywane w trakcie ewidencji usług w systemie.